#### 知网 简易操作说明

## 1. 知网入口有哪些?

(1) 网址 1: https://www.cnki.net/

知网首页检索及各单库入口已经更新为快报 2.0。

(2) 网址 2: https://m.cnki.net/mcnkidown/index.html

通过该入口获取手机端快报 2.0。

#### 2. 平台参与统一检索的资源类型有哪些?

平台检索涵盖的资源类型有:学术期刊、学位论文、会议、报纸、年鉴、专利、 标准、成果、图书、学术辑刊、特色期刊。

## 3. 如何根据需要选择参与统一检索的资源类型?

以下两种方式可以选择跨库资源类型:

(1) 在首页勾选

| 文献检索  | 主题 -   | 中文文献、  | 外文文献 |      |      |      |      | Q    | 高级检索<br>出版物检 |
|-------|--------|--------|------|------|------|------|------|------|--------------|
| 知识元检索 | 🗳 学术期刊 | 🗳 学位论文 | 2 会议 | 💈 报纸 | ■年鉴  | ■专利  | 🗳 标准 | 🛛 成果 |              |
| 引文检索  | 🖾 图书   | 🗳 学术辑刊 | 法律法规 | 政府文件 | 企业标准 | 科技报告 | 政府采购 |      |              |

# (2) 在页头的检索设置里删除或添加资源类型

|    |            |      |      |        |      |    | 旧版 | 帮助中心 | 检索设 | 置  |
|----|------------|------|------|--------|------|----|----|------|-----|----|
|    | · 佣<br>net | 主题▼  | 中文文章 | 献、外文文献 |      |    |    |      | Q   |    |
| 总库 | 史文         | 学术期刊 | 报纸   | 会议     | 学位论文 | 年鉴 | 图书 | 专利   |     | 际准 |

# 4. 检索后如何按资源类型查看文献?

总库检索后,点击各资源类型名称,下方的检索结果区即为该资源类型文献。

|                                                  | 副知佩<br>ki.net | 主题▼ 人                      | ∐智能                       |                    |                    | Q          | 结果中检      | 素高级检索      |
|--------------------------------------------------|---------------|----------------------------|---------------------------|--------------------|--------------------|------------|-----------|------------|
| <b>总库</b><br>12.86万                              | 中文<br>外文      | 学术期刊 报纸<br>7.46万 3492      | 会议 学位论<br>3896 1.17万      | 文<br>年鉴<br>475     | <b>图书</b><br>1.14万 | 专利<br>L13万 | 标准<br>195 | 成果<br>2143 |
| 科技                                               | 社科            | 检索范围:总库 主题:人工              | 智能 主题定制 检索历史              |                    |                    |            |           | 共找到 1      |
| □ 基础研究(87)                                       |               | 🔲 全选 已选: 0 清除              | 导出与分析 ▼                   |                    | 排序:相关度 发           | 表时间↓ 被引    | 下载        | 显示 20 🔻    |
| □ 应用基础研究(63                                      | 3)            |                            | 题名                        | 作者                 | 来源                 | 发表时间       | 数据库       | 被引 下载      |
| <ul> <li>技术研究(4959)</li> <li>技术研究-临床医</li> </ul> | >><br>学试 (29) | □1 《中国机长》走红                | ,这位隐形机长也不容小觑              | 实习记者 于紫月           | 科技日报               | 2019-10-22 | 报纸        | de         |
| □ 技术研究-临床研                                       | 究(182)        | □2 增强机器人产业核                | 心发展能力                     | 黄鑫                 | 经济日报               | 2019-10-22 | 报纸        | de la      |
| 主题                                               | ∨ lh.<br>∽≖+晒 | □3 发展 <mark>智能</mark> 经济助排 | 主东北全面振兴                   | 辽宁社会科学院 程<br>娜 毕德利 | 辽宁日报               | 2019-10-22 | 报纸        | ्य         |
| 土支土型<br>人工知能(1.65万                               | 八支土型          | 4 基于计算机视觉的                 | 混凝土裂缝识别 <mark>网络首发</mark> | 周颖: 刘彤             | 同济大学学报(自然科         | 2019-10-21 | 期刊        | A          |

# 例如,总库检索结果如下图所示:

| S Kif 图 知 例<br>www.cnki.net                                                                  | 主题▼ 人工智能                       |                    | 0                 | 结果中检                |
|----------------------------------------------------------------------------------------------|--------------------------------|--------------------|-------------------|---------------------|
| <u>中文</u><br>总库<br>12.86万<br>外文                                                              | 学术期刊<br>7.46万 3492 3896 1.117万 | 年鉴 图书<br>475 1.14万 | 专利<br>1.13万       | 标准<br>195<br>▼      |
| 科技社科                                                                                         | 检索范围:总库 主题:人工智能 主题定制 检索历史      |                    |                   |                     |
| □ 其础研究(18)                                                                                   | □ 全选 已选: 0 清除 导出与分析 ▼          | 排序:相关              | 度 发表时间↓ 被引        | 下载                  |
| <ul> <li>应用基础研究(207)</li> </ul>                                                              | 篇名                             | 作者                 | 刊名                | 发表时间                |
| <ul> <li>□ 技术研究(1581) &gt;&gt;</li> <li>□ 技术研究临床医学试 (13)</li> <li>□ 技术研究临床田奈(126)</li> </ul> | 1 基于计算机视觉的混凝土裂缝识别网络首发          | 周颖: 刘彤             | 同济大学学报(自然科<br>学版) | 2019-10-21<br>10:38 |
| ■ 1x/×015.1120/<br>主題                                                                        | 2 人工智能在法医学中的应用与展望              | 刘志勇;张更谦;严江<br>伟    | 刑事技术              | 2019-10-18<br>16:55 |
| 主要主题 次要主题                                                                                    | 3 改进的蚁群算法在机器人路径规划上的应用网络首发      | 张畹莉;杨亚新;谢永<br>成    | 计算机工程与应用          | 2019-10-18<br>13:37 |
| <ul><li>□ 人工智能(1.06万)</li><li>□ 机器人(7427)</li></ul>                                          | □4 人工智能视阈下数育变革探究               | 印娜                 | 智库时代              | 2019-10-18          |
| HATII .                                                                                      | □ 5 营销系统冲突的警能化管理研究             | 郭曙光                | 现代营销(信息版)         | 2019-10-18          |
| житу V lin                                                                                   | □ 6 刍议人工智能背景下财会大学生如何应对就业危机     | 王思涵                | 现代营销(信息版)         | 2019-10-18          |

点击"学术期刊",查看学术期刊文献:

# 5. 如何进入单库检索?

如果只想检索某种资源类型的文献,可以只在该单库检索,进入单库检索的方式有:

(1) 在首页点击产品名称,进入单库首页,进行一框式检索。

| 文献检索  | 主題 -   | 中文文献、  | 外文文献 |      |      |      |      | Q    | 高级检索<br>出版物检测 |
|-------|--------|--------|------|------|------|------|------|------|---------------|
| 知识元检索 | 🜌 学术期刊 | 🗳 学位论文 | ≤ 会议 | ❷ 报纸 | ■年鉴  | ■专利  | ❷ 标准 | 🗳 成果 |               |
| 引文检索  | 🗳 图书   | 🗳 学术辑刊 | 法律法规 | 政府文件 | 企业标准 | 科技报告 | 政府采购 |      |               |

| <b>SING</b> 中國知佩<br>www.cnki.net                                                                                             | 主题▼ 中                                                                            | 文文献、外文文献     |                                                                   |          | Q       | 高级检索                                                                                                    | 知识元检索<br>引文检索 > |
|----------------------------------------------------------------------------------------------------|----------------------------------------------------------------------------------|--------------|-------------------------------------------------------------------|----------|---------|----------------------------------------------------------------------------------------------------|-----------------|
| 术期刊库                                                                                                    | 出版说明                                                                             |              | M                                                                 | 络首发期刊/文献 | it      |                                                                                                    |                 |
| 现中、外文期刊整合检索。其中,中<br>,含北大核心期刊1900多种,网<br>,最早回溯至1915年,共计5500余<br>术期刊包括来自60多个国家及地区<br>57400余种,要盖JCR期刊的 9<br>%,最早回溯至19世纪,共计1.57亿 | 文学术期刊8700余<br>络首发期刊1000余<br>6万篇全文文献;外文<br>650余家出版社的期<br>4%, Scopus期刊的<br>Z篇外文全文。 | 法美家          | ACTA ALTONATICA NYNCA<br>C 19 19 19 19 19 19 19 19 19 19 19 19 19 |          | ₹%*1#A  | St. H<br>St. H<br>Marine<br>Marine<br>Mari |                 |
|                                                                                                    |                                                                                  | 纳米纤维素/壳聚糖复合涂 | 膜在红桔保鲜中的应用                                                        | ∄ 1      | 食品与发酵工业 | 2019-1                                                                                                    | 0-22 08:34:0    |

# (2) 在总库一框式检索的检索结果页点击产品名称,选择检索项、输入检索词 后点击检索按钮。

总库检索结果:

|                                                  | 副知佩<br>ki.net | 主题            | •   AI#                  | îne        |               |                    |                   | 0                      | 结果中核      | 2素 高级检索 9  |
|--------------------------------------------------|---------------|---------------|--------------------------|------------|---------------|--------------------|-------------------|------------------------|-----------|------------|
| <b>总库</b><br>12.86万                              | 史文<br>外文      | 学术期<br>7.46万  | 刊 报纸<br>3492             | 会议<br>3896 | 学位论文<br>1.17万 | 年鉴<br>475          | 图书<br>1.14万       | 专利<br>1.13万            | 标准<br>195 | 成果<br>2143 |
| 科技                                               | 社科            | 检索范围:总        | (库) 主题:人工智能              | 能 主題定制     | 检索历史          |                    |                   |                        |           | 共找到 1.     |
| □ 其础研究(87)                                       |               | 🗌 全选          | 已选:0 清除                  | - 导出与分析 ▼  |               |                    | 排序:相关度 发          | 表时间↓ 被引                | 下载        | 显示 20 🔹 {  |
| <ul> <li>应用基础研究(63)</li> </ul>                   | 3)            |               |                          | 题名         |               | 作者                 | 来源                | 发表时间                   | 数据库       | 被引 下载      |
| <ul> <li>技术研究(4959)</li> <li>技术研究-临床医</li> </ul> | 》<br>学试 (29)  | 01 <b>(</b> 5 | 中国机长》走红,                 | 这位隐形机长也    | a不容小觑         | 实习记者 于紫月           | 科技日报              | 2019-10-22             | 报纸        | ىلە        |
| □ 技术研究-临床研究                                      | 充(182)        | □2 增强         | 虽机器人产业核心;                | 发展能力       |               | 黄鑫                 | 经济日报              | 2019-10-22             | 报纸        | يە ر       |
| 主题                                               | ✓ In.         | □3 发展         | 矍 <mark>智能</mark> 经济 助推东 | 北全面振兴      |               | 辽宁社会科学院 程<br>娜 毕德利 | 辽宁日报              | 2019-10-22             | 报纸        | ্ৰ         |
| 土麦土题<br>一人丁智能(1.65万)                             | <u> (大麦土题</u> | □4 基于         | F计算机 <mark>视觉</mark> 的混  | 疑土裂缝识别,    | 网络首发          | 周颖:刘彤              | 同济大学学报(自然和<br>学版) | \$ 2019-10-21<br>10-38 | 期刊        | de la      |

点击单库名称:

|                                                                      | 知佩<br>i.net           | 主题▼           | 人工智能                  | ië         |               |           |                    | C                 | 2 结果中检:             |
|----------------------------------------------------------------------|-----------------------|---------------|-----------------------|------------|---------------|-----------|--------------------|-------------------|---------------------|
| <br>总库<br>12.86万                                                     | 中文<br>外文              | 学术期刊<br>7.46万 | 报纸<br>3492            | 会议<br>3896 | 学位论文<br>1.17万 | 年鉴<br>475 | <b>图书</b><br>1.14万 | 专利<br>1.13万       | 标准<br>195           |
| 科技                                                                   | 社科                    | 检索范围:总库       | 主题:人工智能               | 主题定制       | 检索历史          |           |                    |                   |                     |
| ■ 基础研究(18)                                                           |                       | 🗐 全选 🖯 记      | 先:0 清除                | 导出与分析 ▼    |               |           | 排序:相关              | 度 发表时间↓ 被引        | 下戴                  |
| □ 应用基础研究(207)                                                        |                       |               |                       | 篇名         |               |           | 作者                 | 刊名                | 发表时间                |
| <ul> <li>技术研究(1581)</li> <li>技术研究临床医学)</li> <li>技术研究临床医学)</li> </ul> | »<br>it (13)<br>(126) | □ 1 基于计算      | 算机视觉的混凝               | ↓ 製縫识別 ▶   | 网络首发          | 周颖        | ; 刘彤               | 同济大学学报(自然科<br>学版) | 2019-10-21<br>10:38 |
| 主题                                                                   | ~ lh                  | □2 人工智能       | 尼在法医学中的               | i应用与展望     |               | 刘志        | 勇;张更谦;严江           | 刑事技术              | 2019-10-18<br>16:55 |
| 主要主题                                                                 | 次要主题                  | □3 改进的 \$     | 议群算法在机器               | 人路径规划上     | 的应用网络首发       | 张晓        | 莉;杨亚新;谢永           | 计算机工程与应用          | 2019-10-18<br>13:37 |
| <ul> <li>□ 人工智能(1.06万)</li> <li>□ 机器人(7427)</li> </ul>               |                       | □ 4 人工智能      | 影视阈下教育变               | 革探究        |               | 邱娜        |                    | 智库时代              | 2019-10-18          |
| NBTI                                                                 | se lu                 | □ 5 营销系统      | 充冲突的智能化               | 管理研究       |               | 郭曙        | 光                  | 现代营销(信息版)         | 2019-10-18          |
| 1013                                                                 | - III                 | □6 刍议人        | <mark>□智能</mark> 背景下财 | 会大学生如何     | J应对就业危机       | 王思        | 涵                  | 现代营销(信息版)         | 2019-10-18          |

点击检索按钮,进入单库检索:

|                       | 知佩<br>i.net            | 主题▼ 人工智能              | 能               |                 | C                 | ( 结果中检                    | 素高级检索   |
|-----------------------|------------------------|-----------------------|-----------------|-----------------|-------------------|---------------------------|---------|
| 总库                    | <u>中文</u><br><u>外文</u> | 学术期刊 报纸               | 会议  学位论文        | 年鉴 图书           | 专利                | 标准                        | 成果      |
| 科技                    | 社科                     | 检索范围 <b>学术期刊</b> 主题:人 | 工智能 主题定制 检索历史   |                 |                   |                           | 共       |
| **** \////            |                        | ···· 全选 已选: 0 清除      | 导出与分析 ▼         | 排序:相关           | <b>寶 发表时间↓ 披引</b> | 下载                        | 显示 20 🔻 |
| 智尤分组结                 | 果                      |                       | 篇名              | 作者              | 刊名                | 发表时间                      | 被引 下载   |
| 主题                    | ∨ lta                  | □1 基于计算机视觉的混凝         | 题土裂缝识别 网络首发     | 周颖: 刘彤          | 同济大学学报(自然科<br>学版) | 2019-10-21<br>10:38       |         |
| 土安土题<br>〇 人工智能(1.06万) | 次委主题                   | 2 人工智能在法医学中的          | 的应用与展望          | 刘志勇;张更谦;严江<br>伟 | 刑事技术              | 2019-10-18<br>16:55       |         |
| □ 机器人(7427)           |                        | 3 改进的蚁群算法在机器          | 器人路径规划上的应用 网络首发 | 张晓莉;杨亚新;谢永成     | 计算机工程与应用          | 2019-10-18<br>13:37       |         |
| 荆竹                    | ∼ lin                  | ☐ 4 人工智能视阈下教育变        | 5 革探究           | 后的如此            | 智库时代              | 2019-10-18                |         |
| Proceedings of the N  | ati (2)<br>of(1)       | □ 5 营销系统冲突的智能化        | 化管理研究           | 郭曙光             | 现代营销(信息版)         | 2019-10-18                |         |
| 来源类别                  | ~ lh                   | ☐ 6 刍议人工智能背景下则        | 7会大学生如何应对就业危机   | 王思涵             | 现代营销(信息版)         | 2019-10- <mark>1</mark> 8 |         |

(3) 在首页点击"高级检索"或从一框式检索切换至高级检索,在高级检索页面

下方切换数据库进入单库高级检索。

| 文献检索   | 主题 ▼   | 中文文献、外 | 文文献  |      |      |      | 1   | Q    | 出版物 |
|--------|--------|--------|------|------|------|------|-----|------|-----|
| 제여기계포종 | 🛛 学术期刊 | 🗖 学位论文 | 🔽 会议 | 🛛 报纸 | ☑ 年鉴 | 🛛 专利 | ☑标准 | 🔽 成果 |     |

|                     | 知佩<br>.net | 主题▼           | 人工智能              | <u>عو</u>  |               |           |             |             | Q | 结果中检索     | 高级检索       | 知识<br>引文 |
|---------------------|------------|---------------|-------------------|------------|---------------|-----------|-------------|-------------|---|-----------|------------|----------|
| <b>总库</b><br>12.86万 | 史文<br>外文   | 学术期刊<br>7.46万 | <b>报纸</b><br>3492 | 会议<br>3896 | 学位论文<br>1.17万 | 年鉴<br>475 | 图书<br>1.14万 | 专利<br>1.13万 |   | 标准<br>195 | 成果<br>2143 |          |

|   |       | 主题 -                                                                                                    | 5aB ∨ |   | 高级检索使用方法:                                  |
|---|-------|----------------------------------------------------------------------------------------------------|-------|---|--------------------------------------------|
|   |       |                                                                                                    |       |   | 检索字段介绍:                                    |
|   | AND V | 作者。                                                                                                    | 青确 >  | - | 主题/篇名/关键词/摘要/全:<br>输入检索词,可在右侧列表中公          |
|   | AND Y | 期刊名称 - 常                                                                                                    | 青确∨   | + | 荐词,优化检索结果。                                 |
| 1 | 时间范围: | 回如会资讯         网络首发         環境出版         数据论文         基金文献         ④中英文扩展         同义词扩展           出版年度         起始年          结束年         更新时间         不限 ∨         指定期 |       |   | 輸入作者姓名,可在右侧同名作<br>根据机构名称进行勾选,精准定<br>■期刊名称: |
| 3 | 来源类别: | ●全部期刊 ● SCI来源期刊 ● EI来源期刊 ● 北大核心 ● CSSCI ● CSCD                                                                                                    |       |   | 输入期刊名称,可在右侧列表中<br>期刊,精准检索。<br>■ 基金:        |
|   |       | 重置条件 检察                                                                                                    |       |   | 输入基金名称,可在推荐列表中<br>基金项目,精准检索。               |

## 6. 各分组项内部按什么顺序展示?

大部分分组项的内容按文献量排序,部分分组项采用特有的排序标准,分组同时进行权威性推荐。

作者分组:按作者 H 指数排序后显示。

学术期刊库的期刊分组:按期刊的 CI 指数排序后显示。

#### 7. 如何使用专业检索?

专业检索是借助 SQL 语句表达检索需求, 在使用专业检索时需要有明确的检索 字段, 通过<字段代码><匹配运算符><检索值>构造检索式。以 KY='知识服务 'AND (AU % '陈'+'王')为例, KY、AU 可替换为自己检索的字段, =或%可根据 自己的需求使用对应的匹配运算符, KY和 AU检索字段间用 AND、OR、NOT

连接,字段内多个值的关系用+、-、\*来组合,或者位置限定的语法符号。

|  | 赤 + 土 ) |            |  |  |
|--|---------|------------|--|--|
|  |         | \\<br>→ ăî |  |  |
|  |         |            |  |  |

## 8. 为什么检索的结果里有大量英文内容,如何获取外文文献的原文?

中国知网提供外文题录与中文资源的统一整合检索,通过对检索词的中英 文扩展实现统一检索与发现,在没有选定中文的情况下,检索结果会包含外文 题录数据。目前中国知网与超过 60 个国家及地区 650 余家出版社进行了版权合 作,收录外文期刊 7 万余种,覆盖 SCI 的 90%, SCOPUS 的 80%以上,图书百 万册。外文文献的全文获取可通过全文链接从合作的出版社获取。